# Goodmans

# Model GLCD17W2DVD

# **User Guide**

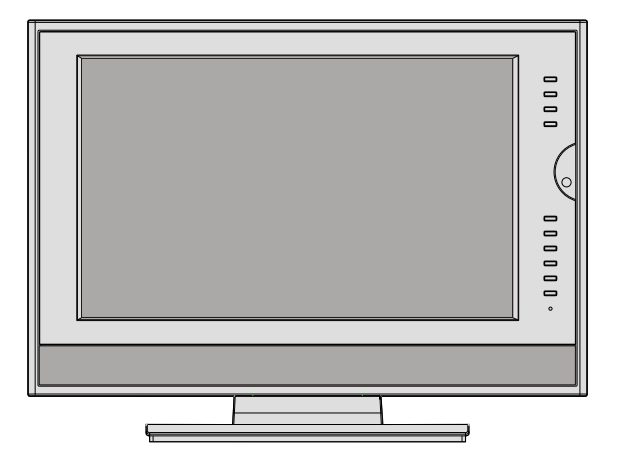

## Goodmans LCD+DVD Combo

### **BOX CONTENTS:**

17 "LCD+DVD Combo REMOTE CONTROL INSTRUCTION BOOKLET BATTERY x 2 3 YEARS INSURANCE PLAN

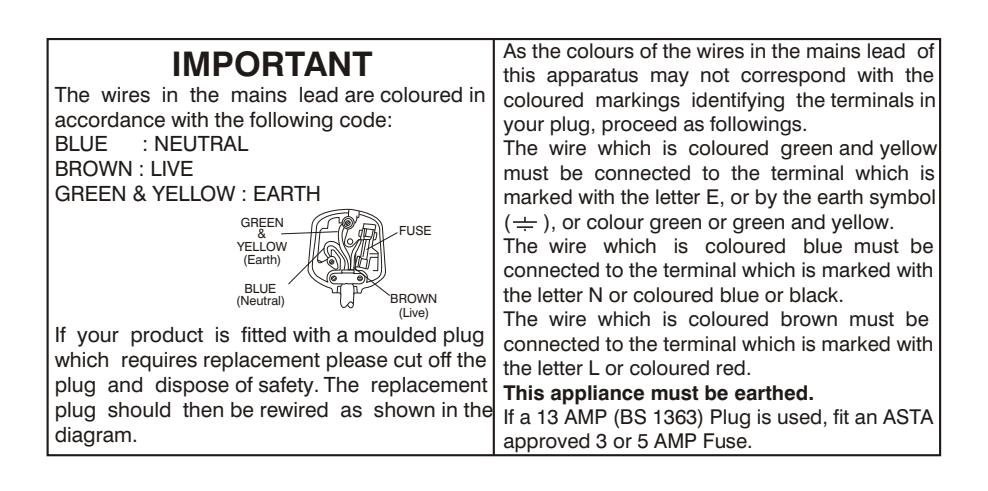

#### WARNING: UNDER NO CIRCUMSTANCES MUST THE LIVE OR NEUTRAL WIRES BE CONNECTED TO THE EARTH TERMINAL INA 3-PIN MAINS PLUG.

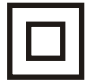

This symbol means that this unit is double insulated. An earth connection is not required.

### Contents

| Remote Control Buttons           | 5-6   |
|----------------------------------|-------|
| Location of Controls             | 7-8   |
| Front View of TV Set             | 8     |
| Rear View of TV Set              | 8     |
| Installation                     | 9     |
| For TV Features                  | 9     |
| Safety Precautions               | 9-10  |
| Before Switching on the TV       | 10-11 |
| Power Connection                 | 10    |
| Connections to the Aerial        |       |
| input socket                     | 10    |
| How to connect other devices     | 10    |
| Inserting batteries in the       |       |
| remote control handset           | 10-11 |
| Switching the TV ON/OFF          | 11    |
| Operating the TV                 | 11-12 |
| Menu menu                        | 11    |
| Picture menu                     | 11    |
| Sound menu                       | 11    |
| Setup menu                       | 11    |
| Input Select menu                | 12    |
| Tune menu                        | 12    |
| PC MODE                          | 12    |
| Installation                     | 12    |
| VGA SET menu                     | 12-13 |
| Teletext Operations              | 13    |
| Peripheral Equipment Connections | 14    |
| PC Sound Connection              | 14    |
| Via the Scart Sockets            | 14    |
| ViaAnt Input                     | 14    |
| FOR DVD PART                     |       |
| Main Features                    | 14    |
| Playback Features                | 14    |
| Basic Operation                  | 14-15 |
| Interactive Function             | 15    |
| Other Useful Function Operation  | 15-16 |
| Picture Disc Operations          | 16    |
| Initial Settings of Setup Menu   | 17-18 |
| Common Procedures of             |       |
| Initial Settings                 | 17    |

| General Setup Page         | 17 |
|----------------------------|----|
| Speaker Setup Page         | 17 |
| Dolby Digital Setup Page   | 17 |
| Preferences Setup Page     | 17 |
| Password Change Page       |    |
| Definition of Terms        | 18 |
| Service Tips(DVD)          | 19 |
| Service Tips(TV)           | 20 |
| The Causes of Interference | 21 |

### **Remote Control Buttons**

### FOR TV BUTTONS

Power ON/Standby 2 ⊡=Display 3 (<sup>j</sup>)=Sleep 8 0-9=Direct Program (44) 1 POWER 9 TV/AV/DVD EJECT 1/II(option)=Stereo/Bilingual Sound 2 DISPLAY RANDOM рвс SLEEP (42) (Ð Û 3 **1**3 OK 60 TO STEP AUDIO 1 /R (41) 14 PROG▲/▼=Programme up/down 4) 5) 15 VOL▲/▼=Volume up/down SUBTITLE ANGLE ZODM OSD (40) 27 SWAP(withDVD Public Button) 6) (39) 28 MUTE Q. VIEW 1 2 3 7) (38) 29 MENU ROOT 5 4 37 6 30 P.M.=Picture Mode 8 (36 (7 9 8 33 -/-- = Two or Three Digit (35 TV/AV/DVD 37 Q.VIEW = Quick View 10 (-/--0 9 (34) (10) 33 (TITLE) (PROG) ENTER (11) FOR TV TELETEXT BUTTONS (32- $\mathbf{\Lambda}$ ▼ I/II 12 (with DVD public buttons) (31)-P. M. 13 OK PROG 18 SUB.PAGE 30 14 19 HOLD VOL MENU VOL 29 15 20 REVEAL PROG 28 MUTE 27 <del>SW</del>AP 16 23 LANGUAGE CLEAR RĘP A-B REP (RETURN) (26) SUB. PAGE (17) INDEX HOLD 24 SIZE SI 7F 25 ▶/11 SF **44**) •• (18) 25 INDEX міх L ANGUAGE (24) (19) BOOKMARK ( Iৰৰ ) \*\*Four Colour Buttons=RED/GREEN 23 /YELLOW/BLUE REVEAL (20) (22) (21)

### **Remote Control Buttons**

### FOR DVD BUTTONS

(4)L/R=LEFT/RIGHT 5 AUDIO 6 OSD(On Screen Display) (7)zoom (10 PROG = Programme (11) ENTER (16 A-B REP=A-B Repeat 17 RETURN (18 SF=Slow Forward (19 ►/III = Play and Pause 20 BOOKMARK (21) ■=Stop (22 ►► =Next Button 23 I = Previous Button (24) ►► =Fast Forward 25 - Fast Reverse (26 REP=Repeat (27) CLEAR (31) (= Direction Buttons 32 TITLE (34) 10+ = 35 DVD SETUP 36 ROOT MENU 38 ANGLE (39 SUBTITLE 40 STEP (41) GO TO 42 RADOM 43 PBC (44) EJECT

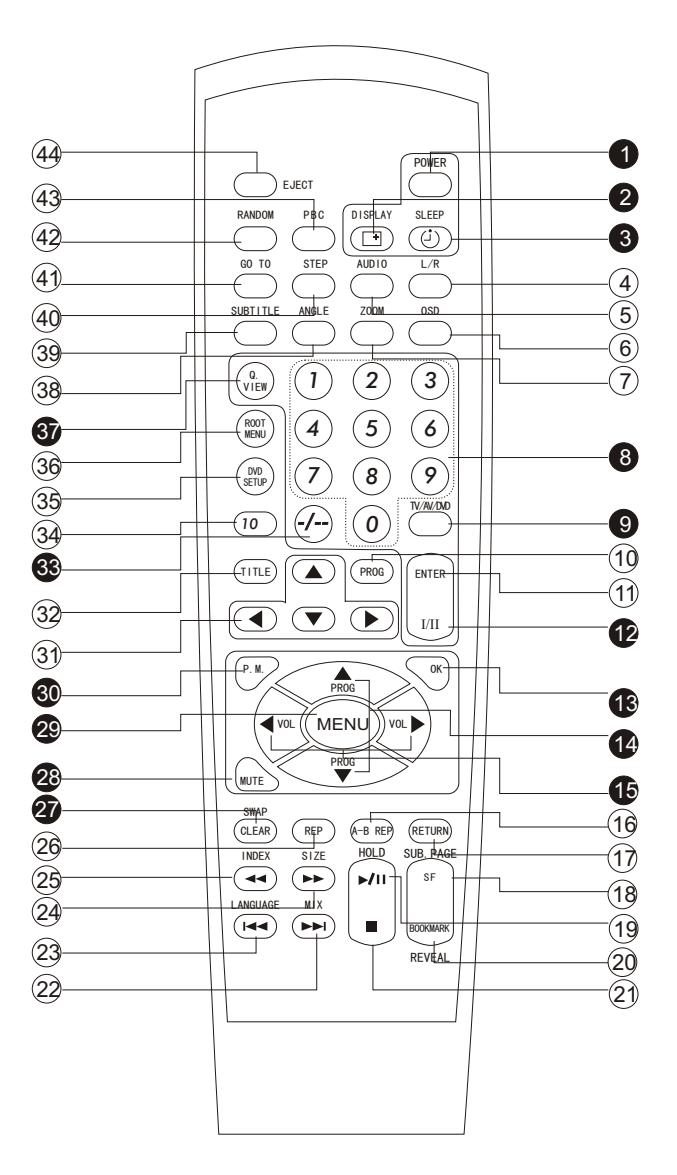

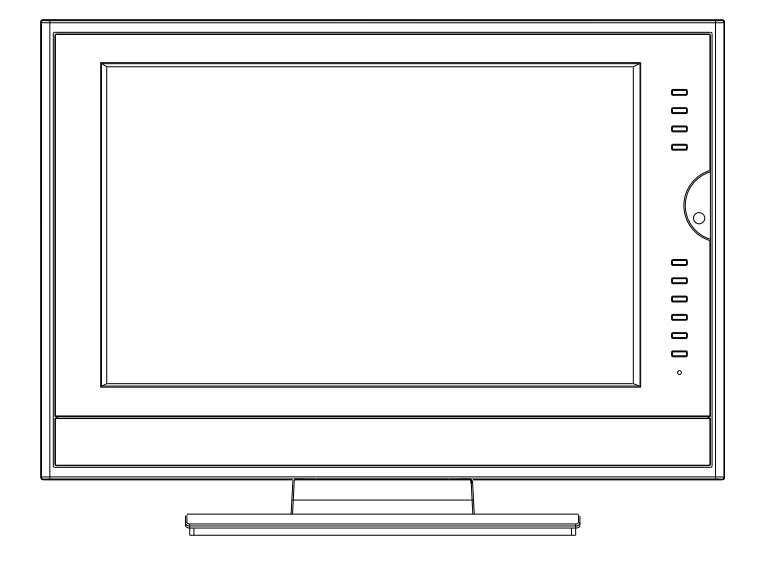

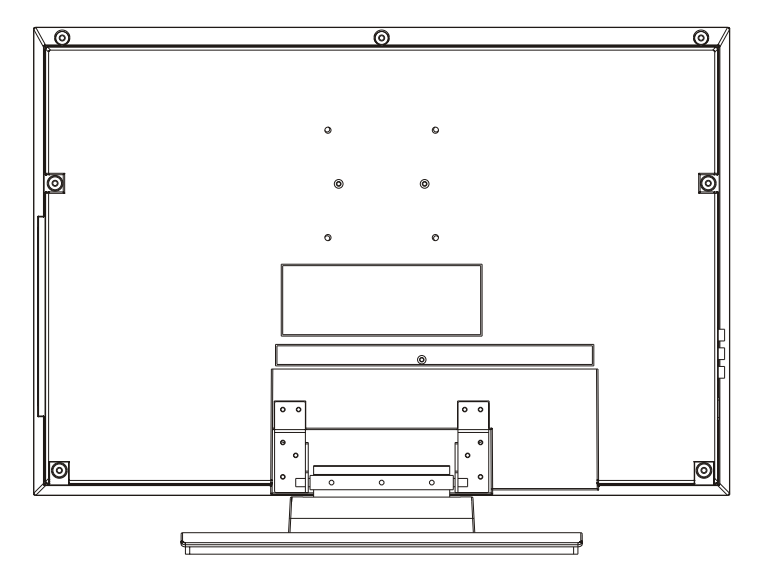

### **Location of controls**

### Front View of TV Set

- 1. EJECT Button(DVD)
- 2. PLAY/PAUSE Button(DVD)
- 3. STOP Button(DVD)
- 4. OK Button(TV)
- 5. Menu Button
- 6. PROG.+Button
- 7. PROG.- Button
- 8. VOL.+Button
- 9. VOL.- Button
- 10. Power Switch
- 11. Power Indicator
- 12. Speakers

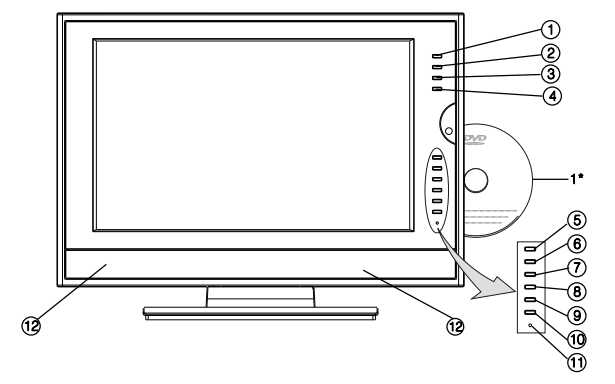

### NOTE

- If TV is selected input without signal received and NO operation is performed for about 8 minutes continuously, the TV set will enter standby mode. For any inputs other than TV, the TV set will not enter standby mode automatically without users instruction.
- If you are not going to use this TV set for a long time please disconnect the power plug from the wall outlet.
- 1\*The CD contents must be in front.

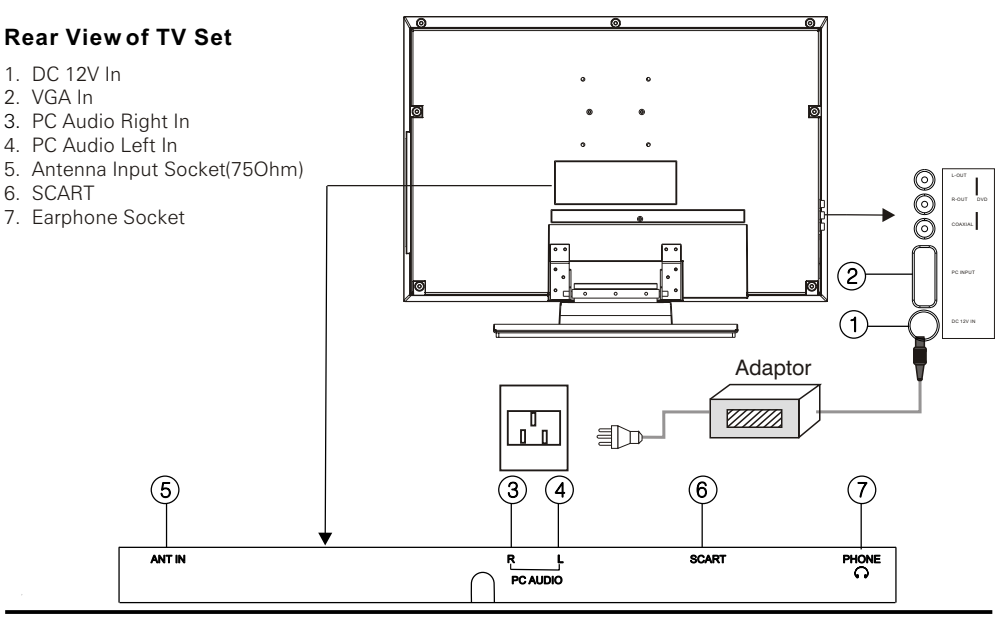

#### NOTE

#### Precautions when connecting to other equipment

- When using external equipment with this TV set, please read the instructionmanual of the external equipment.
- Switch off all power supplies to the equipment and TV set before connection. Always ensure that the input and outputterminals are correctly connected.

### Installation

Install The TV on solid horizontal surface such as a table or desk. For ventilation, leave a space of at least 10 cm free all around the set. To prevent any fault and unsafe situations, please do not place any objects on top of the set. This apparatus can be used in tropical and/or moderate climates.

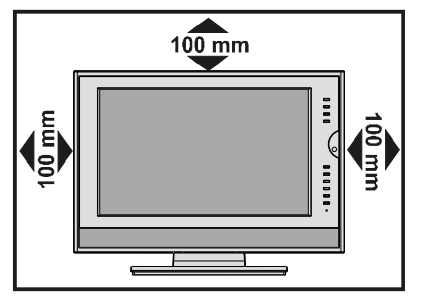

• Locate the receiver in the room where direct light does not strike the screen.

Total darkness or a reflection on the picture screen can cause eyestrain. Soft and indirect lighting is recommended for comfortable viewing.

- Allow enough space between the receiver and the wall to permit ventilation.
- Avoid excessively warm locations to prevent possible damage to the cabinet or premature component failure.
- This TV operates on a Dc supply provided by the AC-DC adaptor. The voltage is as indicated on the label on the back cover. Only use the AC-DC adaptor supplied with the TV and never apply an AC mains to the TV directly. The AC-DC adaptor operates on an AC mains supply, the voltage is as indicated on the label of the AC-DC adaptor. Connect the DC plug of the AC-DC adaptor to the DC 12V socket at the back of the TV. Connect the AC-DC adaptor and Its mains cord. Insert the mains plug in the wall socket having a mains voltage of 100-240V.
- Do not install the receiver in a location near heat sources such as radiator, air ducts, direct sunlight, or in a place somewhere like close compartment and close area.
- Do not cover the ventilation openings when using the set.

### For TV Features

16:9 Aspect Ratio System (PAL/SECAM/BG/DK/LL NTSC M) DVD, CD,CD-R/DIVX Viewing Angle 176°/176° PC monitor mode (PC/VGA input) Scart (RGB) Headphone jack Sleep Timer NICAM stereo Teletext

### **Safety Precautions**

### 1. Power Source

This TV should be operated only from a 100 - **240V AC**, **50 Hz**. supply.

### 2. Power Cord

The power supply cord should be placed such that it is not likely to be walked on or pinched by items placed upon or

against it. Pay particular attention to the cord where it enters the plug, power outlet, and the point where it exits from the TV.

### 3. Moisture and Water

Do not use this equipment in humid or damp places (avoid the bathroom, the sink in the kitchen, and near the washing machine). Do not expose this TV to rain or water, as this may be dangerous.

### 4. Cleaning

Before cleaning, unplug the mains cable from the household supply. Do not use liquid or aerosol cleaners. Only use a soft dry cloth.

### 5. Ventilation

The slots and openings on the TV are intended for ventilation and to ensure reliable operation. To prevent overheating, these openings must not be blocked or covered in anyway.

### 6. Lightning

In case of storm or lightning or when going on holiday, disconnect the power cord and aerial lead from the wall outlet.

### 7. Servicing

Please refer all servicing to qualified personnel. Do not remove cover as this may result in electric shock.

### 8. Naked Flame Sources

Do not place naked flame sources on the TV.

**WARNING:** When the device is not in use for a long periods, disconnect from power.

### Instructions for waste disposal:

- Packaging and packaging aids are recyclable and should principally be recycled. Packaging materials, such as foil bag, must be kept away from children.
- Battery, including those which is heavy metal-free, should not be disposed of with household waste. Please dispose of used battery in an environmentally sound man-

ner. Find out about the legal regulations which apply in your area.

• Cold cathode fluoresant lamp in LCD PANEL contains a small amount of mercury, please follow local ordinates or regulations for disposal.

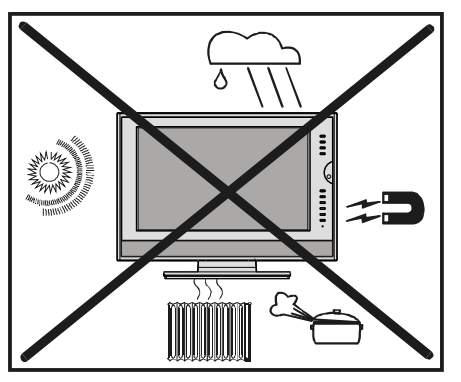

#### "DO NOT LEAVE YOUR TV IN STAND-BY OR ON WHEN YOU LEAVE YOUR HOUSE"

"The LCD panel is a high technology product with about a million thin film transistors, giving fine picture details. Occasionally, a few non-active pixels may appear on the screen as a fixed point of blue, green or red. Please note that this does not affect the performance of the product."

### **Before Switching on the TV**

### **Power connection**

**IMPORTANT:** This TV set is designed to operate on 100-240VAC, **50 Hz.** only.

• After unpacking, allow the TV set to reach the ambient room temperature before connecting the set to the mains.

# Connections to the Aerial input socket

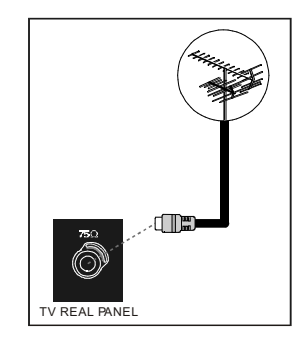

• Connect the aerial plug to the aerial input socket located at the back of the TV.

### How to connect other devices

**IMPORTANT:** Switch off the TV before connecting any external device.

Sockets for external connections are at the rear and underside of the TV. For connection of other devices via Scart refer to the manuals of the related devices.

# Inserting batteries in the remote control handset

- Remove the battery cover located on the back of the handset by gently pulling upwards from the indicated part.
- Insert two AA Alkaline or equivalent batteries.
- Replace the battery cover.

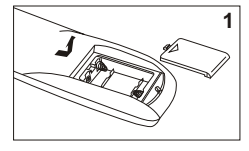

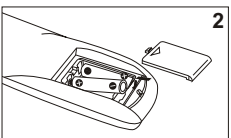

### Precautions when using batteries

- Do not use old and new batteries together.
- Do not use different types of batteries (for example, Manganese and Alkaline batteries) together.
- Note that there are chargeable and nonchargeable batteries. Do not attempt to charge non-chargeable batteries.
- Remove the batteries from the remote control unit if you do not intend to use the unit for a long time.

### NOTE:

- Do not drop the remote control unit.
- Do not subject the remote control unit to physical shocks.
- Keep the remote controlunit dry. Wetting it may cause the unit tomalfunction.
- Replace the batteries with new ones when operation of the unit deteriorates.

### Switching the TV ON/OFF

### To turn the TV power ON

connect the DC plug of the AC-DC adaptor to the DC 12V socket at the back of the TV set. Connect the adaptor main cord to the wall outlet, the power indicator turns red and the TV set is in Standby Mode. In Standby Mode, if Standby button is pressed the power indicator will change to green. It takes a few seconds before the picture appears.

### To turn the TV power OFF

Press the Standby button to switch the TV set to Standby Mode., then disconnect the power plug from the wall outlet.

### **Operating the TV**

Press MENU button to enter main menu. In the main menu select submenu using PROG+/buttons and enter the submenu using the OK button .To understand the use of the menus, refer to the menu system section. This TV setallows the adjustment of any settings by selecting from the menu screens.

### Menu button

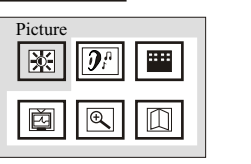

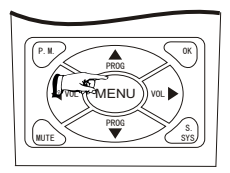

Press this button to display main menu, including Picture, Sound, Setup, Tune, VGA setup and Exit items. You can select them by pressing the PROG+/- or VOL+/- buttons, and enter the submenu press the OK button.The selected item will change to highlight colour.

### Picture menu

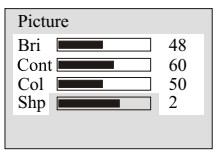

Press MENU button to enter the main menu. In the main menu, select PICTURE by using PROG+/- or VOL+/buttons, then enter the

PICTURE menu by pressing VOL+/-or OK button. Enter Picture menu, you can select brightness, Contrast, Colour, Sharpness and Hue(in NTSC system) items by pressing PROG+/-buttons. You can adjust the item selected by pressing VOL+/-.

### Sound menu

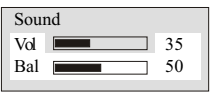

Press MENU button to enter the main menu. In the main menu, select SOUND by using PROG+/- or

 $\mathsf{VOL}+\mathsf{/-buttons}, \mathsf{then}\ \mathsf{enter}\ \mathsf{the}\ \mathsf{SOUND}\ \mathsf{menu}\ \mathsf{by}\ \mathsf{pressing}\ \mathsf{OK}\ \mathsf{button}.$ 

Enter the Sound menu, you can adjust Volume and Balance by pressing VOL+/-.

### Setup menu

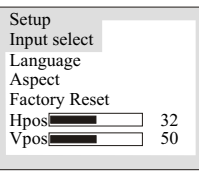

Press MENU button to enter the main menu. In the main menu, select SETUP by using PROG+/- or VOL+/- buttons,then enter the SETUP menu.

Enter this menu, you can select Input Select ,Language, Aspect ,Factory Reset, Hpos and Vpos items by pressing PROG+/- buttons. You can adjust the horizontal and vertical position of OSD on the screen by pressing VOL+/- buttons, or enter the submenu including the Input Selectmenu, Language menu, Aspect menu and Factory Reset menu by pressing OK button. In Aspect submenu you can select the display mode among 16:9, 4:3 mode 1 and 4:3 mode 2(except for VGA input).

#### Input Select menu

| InPut Select |   |
|--------------|---|
| TV           |   |
| DVD          |   |
| Scart        | : |
| VGA          | · |
|              |   |

In Input Select submenu you can select the signal source, TV, DVD, SCART or VGA.

#### Tune menu

| Tune        |          |
|-------------|----------|
| Program     | 1        |
| Skip        | OFF      |
| Band        | V-L      |
| MST         | 49.75MHZ |
| Search      |          |
| Auto Search |          |
| Sound SYS   | I        |
|             |          |

Press MENU button to enter the main menu. In the main menu, select TUNE by using PROG+/buttons, then enter the TUNE menu.

In this menu you can complete the tuning function.Select the Sound SYS(for UK this should be set to I), adjust the item to correct sound system, then select the Auto Search item and press OK button to begin channel search. After completing the search, the program will go to Channel NO.0. The picture will appear and sound will be heard.

#### 1. Program

In this item, you can store the program number which are watching, and change the number by VOL+/-.

2. Skip

You can set ON by VOL+/-buttons if you want to skip the channel which you are watching.

3. Band

You can select V-L, V-H or UHF.

4. MST

Frequency fine turn. To tune in weak station this item must be used.

5. Search

Press VOL+/- buttons to start searching. The VOL- button decrease the frequency, the VOL+ button increase the frequency.

#### 6. Auto Search

Press OK button to start search program automatically from V-L to UFH, the searched program will be stored automatically in order of reception.

#### 7. Sound SYS

You can select BG, DK, I,II'or M.I is the default for the UK.

### **PC MODE**

### Installation

- Power off both Computer and Display before making any connections.
- This unit can be used as a PC monitor to connect to a PC use a standard 15 pin cable. (Not Supplied)

#### 15 Pin MiniD-Sub Connector

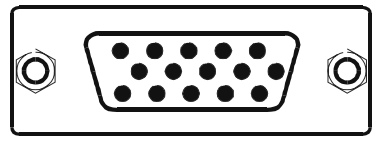

• Tighten the screws of the Display cable until the connectors are fastened securely at both ends (finger-tighten only).

#### VGA SET menu

| Setup       |
|-------------|
| Auto Config |
| Clk         |
| Phs         |
| Hpos        |
| Vpos        |
|             |

Press MENU button to enter the main menu. In the main menu, select VGA SET by using PROG+/buttons, then enter the VGA SET menu by pressing

VOL+/- or OK buttons.

This menu is only for PC monitor mode (VGA input).

1. Auto Config

Select auto config to adjust the screen position automatically. It will take a few seconds and during this process the screen will be black.

2. Clk

Press the VOL+/-to minimize any vertical bars or stripes visible on the screen background. 3. Phs

When necessary, adjust the pixel phase of the picture to avoid picture interference.

. 4. Hpos/Vpos

Press the VOL+/-buttons to adjust the picture Horizontal and Vertical position.

#### Monitor Display modes

| MODE | Resolution | Horizontal<br>Frequency | Vertical<br>Frequency |
|------|------------|-------------------------|-----------------------|
| VGA  | 640X480    | 31.5KHz                 | 60Hz                  |
| SVGA | 800X600    | 37.9KHz                 | 60Hz                  |
| XGA  | 1024X768   | 48.4KHz                 | 60Hz                  |

#### NOTE:

1.If the set is cold, there may be a small "flicker" when the set is switched on. It is normal. There is nothing wrong with the set.

2.If possible , use the VESA 1024X768@60HZ video mode to obtain the best image quality for your LCD monitor. Under other resolutions some scaled or processed pictures may appear on the screen.

3. Some dot defects may appear on the screen ,like red. green or blue. Spots, However, this will have no impact or effect on the monitor performance.

4. Do not press the LCD screen with your finger for a long time as it may incur some damage to the screen.

### **Teletext Operations**

Select a TV station on which Teletextis being transmitted.

Press mix button, usually the list of contents (index) is displayed on the screen.

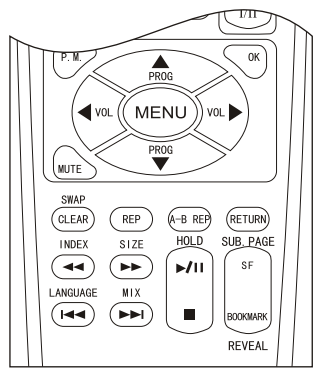

### TELETEXT PAGE UP PROG▲ / DOWN PROG▼ buttons

Press these buttons to increase or decrease the Teletext page number.

#### PAGE NUMBER SELECTION buttons

Press the number buttons to select a Teletext page number.

#### COLOUR button

Press these buttons to access directly to the corresponding pages displayed at the lower part of the Teletext screen.

#### INDEX button

Press this button to go to the index page.

### LANGUAGE button

Several languages are supported for teletext by this TV set, and are divided into three language groups. Press this button to select the teletext language.

#### **REVEAL** button

Press this button to reveal the hidden information for some Teletext pages (e.g. answers to puzzles or riddles). Press again to hide the information.

#### SIZE button

Press this button to change the Teletext screen display mode among the following:

- Upper halfscreen enlarged
- Lowerhalf screen enlarged
- Normal screen state

#### HOLD button

Press this button to hold the Teletext page on display to prevent the page from changing.

Press again to release the hold state.

#### SUB.PAGE button

Some Teletext pages(e.g. P250)maycontain several sub-pages. Pressthis button once, "P250/---" will bedisplayed on screen. Enter number buttons (0-9) to display the sub-page if available. Pressthis button again to exit from sub-page mode.

### Peripheral Equipment Connections

There is a wide range of audio and video equipment that can be connected to this TV.

Connection diagrams at the end of this section show how the different equipment should be connected to the TV.

### PC Sound Connection

- Connect the PC Audio output to the TFT **PC Audio In** socket with a stereo connection cable. (not supplied)
- Make sure any connections to the PC Audio in Socket are removed.

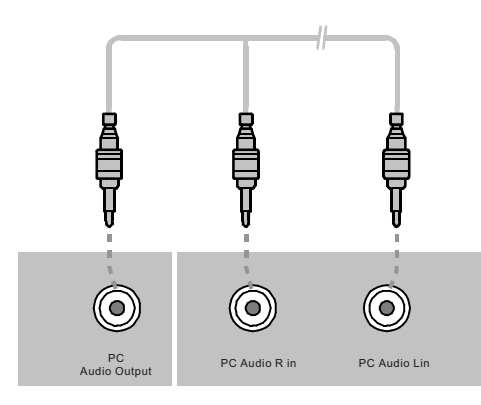

### Via the Scart Sockets

This TV set has 1 scart socket. To connect peripherals (e.g. video, decoder, etc.) which have scart, to this TV, use **SCART** input.

If an external device is connected to the. TV via the scart socket the TV will switch to AV mode automatically.

### Via Ant Input

To connect external equipment that does not have a scart socket use the external aerial connection input on the rear of the TV , please note the connected device must have an in built RF modulator for this connection method to work.

*If the VCR is connected via antenna input it is recommended to use the Programme 0.* 

### FOR DVD PART

### Main Features

-Fully compatible with DVD,DIVX,CD,CD-R,CD-RW, MP3, DVD-RW , DVD+RW, KODAK PICTURE CD .

-Compatible with full DVD playback functions: multi-angle, multi-language, multi-story, parental control, etc.

-Audio output: 2ch mixed, stereo output, Coaxial digital output, liner PCM decoding output.

### **Playback Features**

-24-bit/96kHz audio D/A converter.

-3-step zoom/smooth scan.

-Skipping ahead and skipping back.

-Multi-speed slow motion playback.

-3-step zooming playback.

-3-way repeat playback

-Numeric selection

### **Basic Operation**

Press EJECT button to load or eject the disc. Hold the disc without touching either of its surfaces, with the printed title side facing to front, and insert it into the disc slot, then the disc will be automatically loaded, and the set will automatically read the disc.In case of interactive DVDs with playback control, a menu appears on the screen.

### Play and pause button(►/□)

Press PLAY button to start playback. Press PAUSE button to pause playback.

### Stop button( ■ )

When this button is pressed once, the unit records the stopped point, from where playback will resume (resume function) if PLAY is pressed afterwards. But if STOP button is pressed again instead of PLAY button, there will be no resume function.

### Prev/next button(Idd />>)

Press these buttons to go to the previous/next chapter(DVD) When Playing CD disc , press these buttons twice to select previous song.

### FR/FF button(◄◄/►►)

These buttons allow skipping ahead/back at 5 different speeds. Press PLAY button to return to normal playback.

### SF button:

Press this button , you can play the disc slow Forward.

### Step button

You can watch frame by frame by pressing this button.

### **"▲▼**"& Enter buttons

Their functions is to choose the previous or next song to be displayed.

### L/R button

Press this button consecutively and the audio output will change as follows:

→MONO-LEFT → MONO-RIGHT → STEREO -

### Interactive Function

### Audio button

Press this button, to change the audio language from the one selected at the initial settings to a different language, if available.

### Subtitle button

Press this button, to change the subtitle language from the one selected at the initial settings to a different language, if available.

### Angle button

Some DVDs may contain scenes which have been shot simultaneously from a number of different angles. For these discs, the same scene can be viewed from each of these different angles by using the ANGLE button.

### OSD button

Press this button once to show playback information on the LCD screen and press it again to show playback time. Press this button for the fifth time, and then the display will be cancelled.

### Zoom button

Press this button during normal, zoom in, zoom out, slow or still playback mode. This player can magnify a picture upto 3 times. Press this button to magnify picture and use direction buttons "

### Title button:

DVD disc:

Press TITLE button, then the DVD menu or titles available on the disc will be displayed. Then you can use " $\downarrow \downarrow$ " and ENTER button to select items.

### **Root Menu button**

If playing some DVD discs, press this button back to root menu screen. If playing DVDs you can use the functions of ROOT MENU, PROGRAM and RANDOM.

### Other Useful Function Operation

### A-B repeat button

You can repeatedly play a given portion by operating as follows:Press this button once to define the start point press this button again to define the end point. And then the portion will be played repeatedly. Press this button again to return to normal playback.

### Repeat button

Using this function you can repeatedly play a title (DVD) or all tracks(CD) when " ALL " " appears on the LCD screen ,You can repeatedly play a chapter(DVD) or a single track(CD) when " " " appears on the LCD screen ,The repeat function is cancelled when no " " " appears on the LCD screen .

### Program button:

When you want to play only partial tracks/chapters of a disc(DVDs) or to arrange the tracks/chapters playback order, to use the Program function:Press PROGRAM button. Then "PROGRAM" appears on the screen. Press the track number in the required order. For example, if the track numbers you want to play are 1, 3 and 8, just input in the order of 1-3-8.You can press CLEAR button to cancel and input again if you mis input track numbers.Now you can press "

### **Random button**

Press this button, to play tracks randomly, and pressing it again will cancel random playback.

### Numeric buttons(0-9):

You can select desired titles(DVD) by pressing these buttons directly only if the title or track number is less than 10.If the title or track number is over 10. For instance ,if "28" is wanted, press "10+" twice, and then press the 2nd-digit number "8".

### Go to button

Press this button to go to desired position. The player provides 3 search mode.

| TITLE XXXX CHAPTER | TITLE XXXX TIME | CHAPTER XX/XX TIME |
|--------------------|-----------------|--------------------|
| [DVD only]         | [DVD only]      | [DVD only]         |
| DISC GOTO          | TRACK GOTO      | T::XX              |

[CD]

When the above items are shown on the screen, you can input numbers to locate a required section or chapter, then press PLAY to start playback.

### Bookmark button:

When playing DVD/CD disc, press this button to mark a place where required.

#### BOOK MARK

Press Enter key to mark /play;

Press clear key to cancel.

You can use  $\Leftrightarrow$  key to select different content to mark /play.

### **Picture Disc Operations**

Press OPEN/CLOSE:

Insert a picture CD label side to the front, the system will search automatically. After searching, the direction arrows and PLAY button can be used to choose the option required. Also the numeric buttons can be used to select directly. Press NEXT/PREV/STOP buttons to control. Optional Play Modes:

- SINGLE Play the selected song or JPEG picture once and stop.
- REP-ONE Play the same song or JPEG picture over and over.
- FOLDER Play the contents of the current folder.
- FOLDER R Repeat play contents of the current folder.
- RANDOM Randomly play songs or JPEG pictures in the current directory, forever and ever.

Sixteen slideshow transition modes are provided, use "PROGRAM" button to select:

mode 1: wipe top

mode 2: wipe bottom

mode 3: wipe left

mode 4: wipe right

mode 5: diagonal wipe left top

mode 6: diagonal wipe right top

mode 7: diagonal wipe left bottom

mode 8: diagonal wipe right bottom

mode 9: extend from center h

mode 10: extend from center v

mode 11: compress to center h

mode 12: compress to center v

mode 13: window h

mode 14: window v

mode 15: wipe from edge to center mode 16: random

Image transformation

There are four modes of transformation: "Invert",

"Mirror", "Left" and "Right". The arrow keys are used to select.

| Up   | - | Invert/Normal | Left  | - | Turn left  |
|------|---|---------------|-------|---|------------|
| Down | - | Mirror/Normal | Right | - | Turn right |

#### Zoom

Press ZOOM button to enter ZOOM mode. Then press"FF"/"REV" button zoom in/out.

### Note: during ZOOM function, slide show transition and image transformation are disabled.

#### Stop

The "Stop" key is used to enable PICTURE menu mode when in stop state. After it is enabled, up to 12 scaled down jpeg pictures will be displayed on the screen. The "Prev & Next" keys can be used to display the next/prev twelve pictures. By pressing "direction and ENTER" key the corresponding picture will be enlarged to fill screen, and the digest mode will be cancelled.

### Setup Menu

Press DVD SETUP button to open the setup menu.

Use direction buttons "  $\clubsuit$  " to select the preferred item .

To exit the setup menu ,press SETUP again to revert to the TV display.

The following menu items can changed:

GENERAL SETUP :selects the GENERAL PAGE menu. SPEAKER SETUP: selects the SPEAKER SETUP PAGE menu.

DOLBY DIGITAL SETUP :selects the DOLBY DIGITAL SETUP menu.

PREFERENCE: selects the PREFERENCES PAGE menu.

### **GENERAL SETUP PAGE**

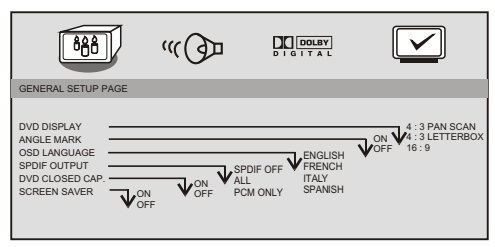

The following menu items can be changed:

DVD DISPLAY: selects the aspect ratio of the playback picture.

4:3/PS: pan & scan display.

4:3/LB: letterbox display.

16:9: widescreen display.

ANGLE MARK: viewing angles change option(if available). See changing the angles on

#### page 9.

SPDIF OUTPUT: select audio output :SPDIFOFF, ALL, PCM ONLY.

DVD CLOSED CAP.: this is to turn on/off captions. (Subtitles)

SCR SAVER: this is to turn on/off screen saver.

### SPEAKER SETUP PAGE

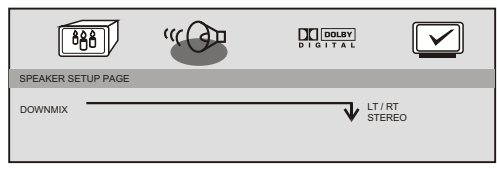

LT/RT:2 CH output, main channel with surround. STEREO: 2 CH output, main right channel with right surround; main left channel with left surround.

### DOLBY DIGITALSETUP PAGE

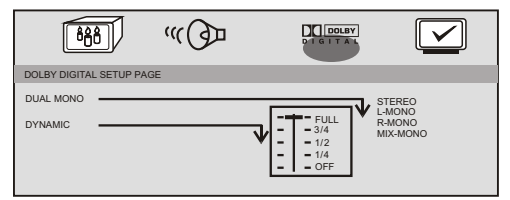

The following menu items can be changed: **DUAL MONO**: Reproduction mode, used only when the input consists of two independent audio channels (1/1 mode). Possible selections are:

STEREO: Reproduce both channels as is. L-MONO: Reproduce the left channel only. R-MONO: Reproduce the right channel only. MIX-MONO: Mix both channels. The default is STEREO.

DYNAMIC: Dynamic range compression.

### PREFERENCES SETUP PAGE

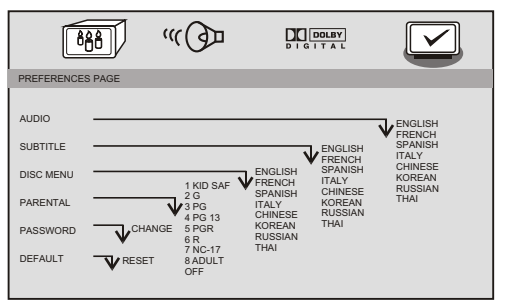

The following menu items can be changed: AUDIO: Selects a language for audio(if available). SUBTITLE: Selects a language for subtitles(if available). no subtitles are display after selecting OFF. DISC MENU: Selects a language for title menus or DVD menus(if available).

PARENTAL [DVD only]: This is to disable the playing of specified DVDs which are unsuitable for children. Some DVDs are encoded with specific rating level. If the rating level of the disc is higher than that preset in the setup operation, playback of the disc will be prohibited. After selecting one of the PARENTAL items, the screen will change to the PASSWORD page, and password is required. The factory setting is 1369.

PASSWORD[DVD only]: Change the PASSWORD.

### PASSWORD CHANGE PAGE

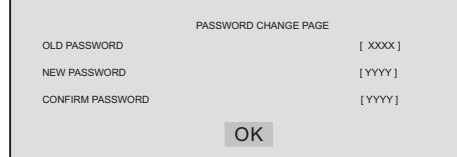

OLD PASSWORD: Enter the OLD password, (Factory setting is 1369), and the cursor will jump autom atically to NEW PASSWORD.

NEW PASSWORD: Enter the NEW password. Enter 4 digits from the remote control unit numeric buttons, and the cursor will automatically jump to CONFIRM PASSWORD.

CONFIRM PASSWORD: Confirm the NEW password by entering it again. If the confirmation is incorrect, the cursor will stay in this column. After entering, the correct new password again ,the cursor will jump automatically to OK.

OK: When cursor is on this button ,press ENTER key to confirm setting.

DEFAULT: Back to the factory setting.

### **Definition of Terms**

### ANGLE

Recorded onto some DVD discs are scenes which have been simultaneously shot from a number of different angles(the same scene is shot from the front, front the left side, from the right side, etc.). With such discs, the ANGLE button can be used to view the scene fromdifferent angles.

### DVD

This refers to a high-density optical disc on which high-quality pictures and sound have been recorded by means of digital signals. Incorporating a new video compression technology(MPEG II) and highdensity recording technology, DVD enables esthetically pleasing full-motion video to be recorded over long periods of time(for instance, a whole movie can be recorded).DVD has a structure consisting of two 0.6mm thin discs which are adhered to each other. Since the thinner the disc, the higher the density at which the information can be recorded, a DVD disc has a greater capacity than a single 1.2 mm thick disc. Since the two thin discs are adhered to each other, there is the potential to achieve double-sided play sometime in the future for even longer duration play.

### CHAPTER NUMBER

These numbers are recorded on DVD discs. A title is subdivided into many sections, each of which is numbered, and specific parts of video presentations can be searched quickly using these numbers.

### SUBTITLES

These are the printed lines appearing at the bottom of the screen which translate or transcribe the dialogue. They are recorded on DVD discs.

### TRACK NUMBER

These numbers are assigned to the tracks which are recorded on Cds. They enable specific tracks to be ocated quickly.

### TIME NUMBER

This indicates the play time which has elapsed from the start of a disc or a title. It can be used to find a specific scene quickly. (It may not work with some discs.)

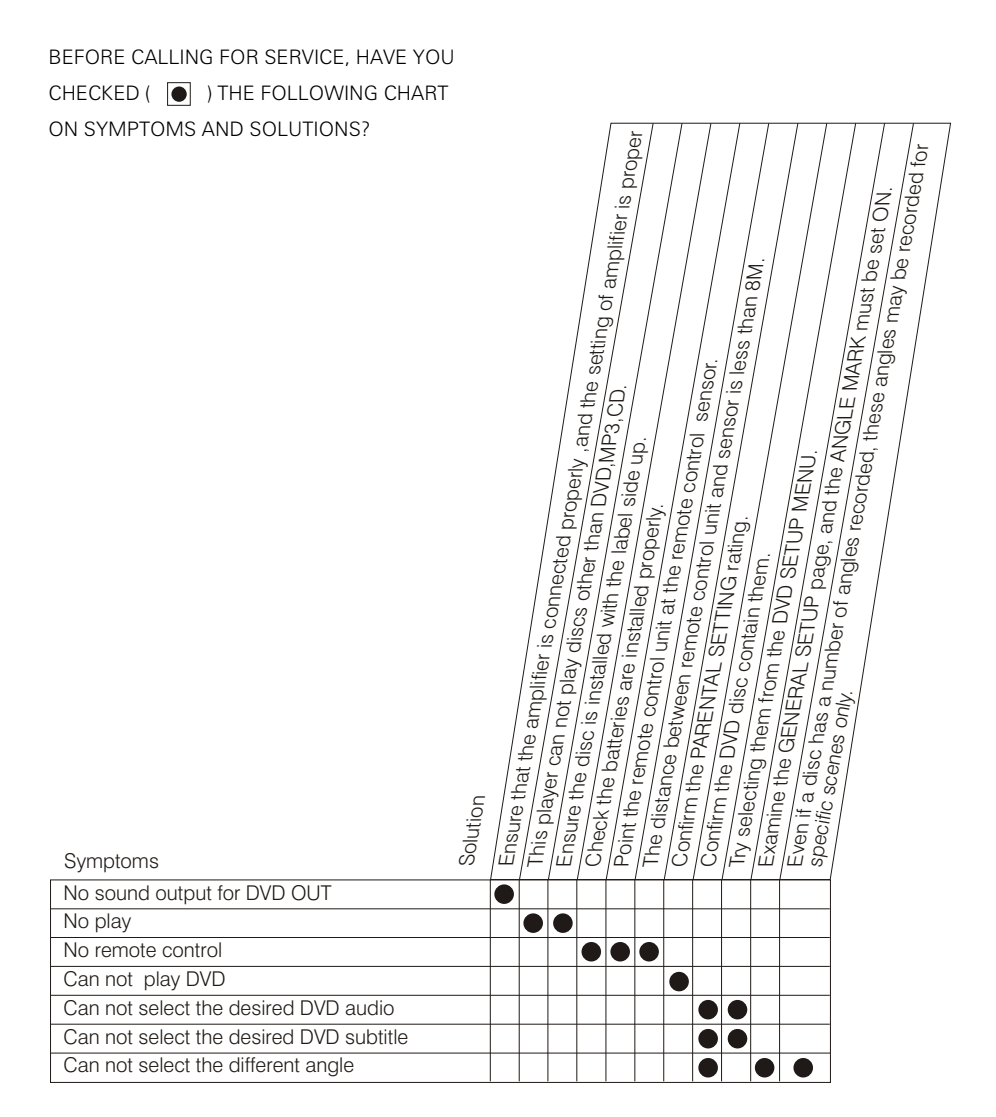

### Service Tips(DVD)

### Service Tips(TV)

Please make these simple checks as indicated ( • ) on the chart for the respective symptoms and their possible remedies.

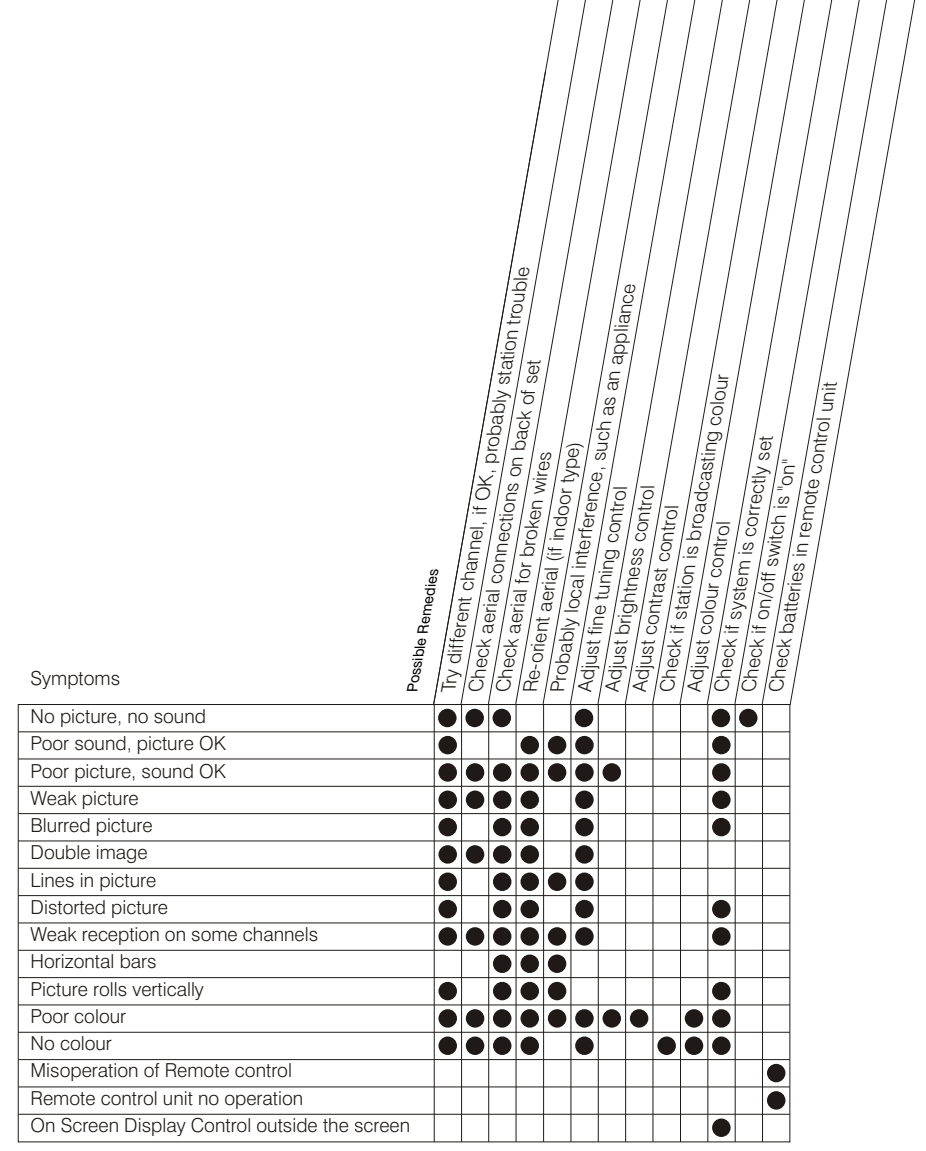

Incorporated in your TV receiver are the most up-to-date devices to eliminate interference. Local radiation however, can create disturbances which visibly affect your picture. Proper installation, a good aerial are your best safe-guards against these disturbances.

### **RF INTERFERENCE**

Moving ripples across the screen are caused by nearby transmitting or receiving-short-wave radio equipment.

### DIATHERMY

Herringbone pattern and partial picture loss can result from the operation of diathermy equipment from a nearby doctor's surgery or hospital.

### SNOW

Weak TV signals from long distant stations result in an instead picture and give the effect of falling snow. An antenna adjustment or antenna amplifier may be needed.

### GHOST

Multiple image caused by TV signals reflected back from surrounding buildings, hills, aircraft, etc. is minimized by correct aerial positioning.

### CAR IGNITION

Nearby cars and electrical motors can cause small streaks across the picture or make the picture roll.

### MEMO